# solaredge

# SolarEdge Home Hub Växelriktare – Trefas

## Kompakt produktguide

för Europa

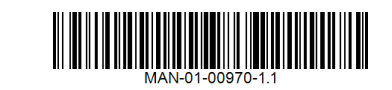

## Kopplingsschema

Följande bild visar ett schematiskt anslutningsschema för växelriktaren.

Videoklipp: Uppackning

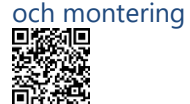

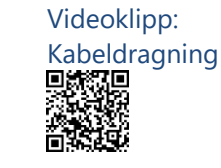

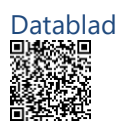

Snabbinstallationsguide

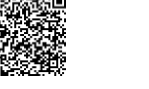

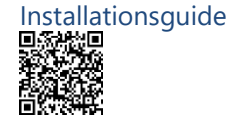

# Inkoppling av likspänning och växelspänning till växelriktaren

Beakta lokala bestämmelser för kablar och metoder för elanslutning. Följande figur föreställer

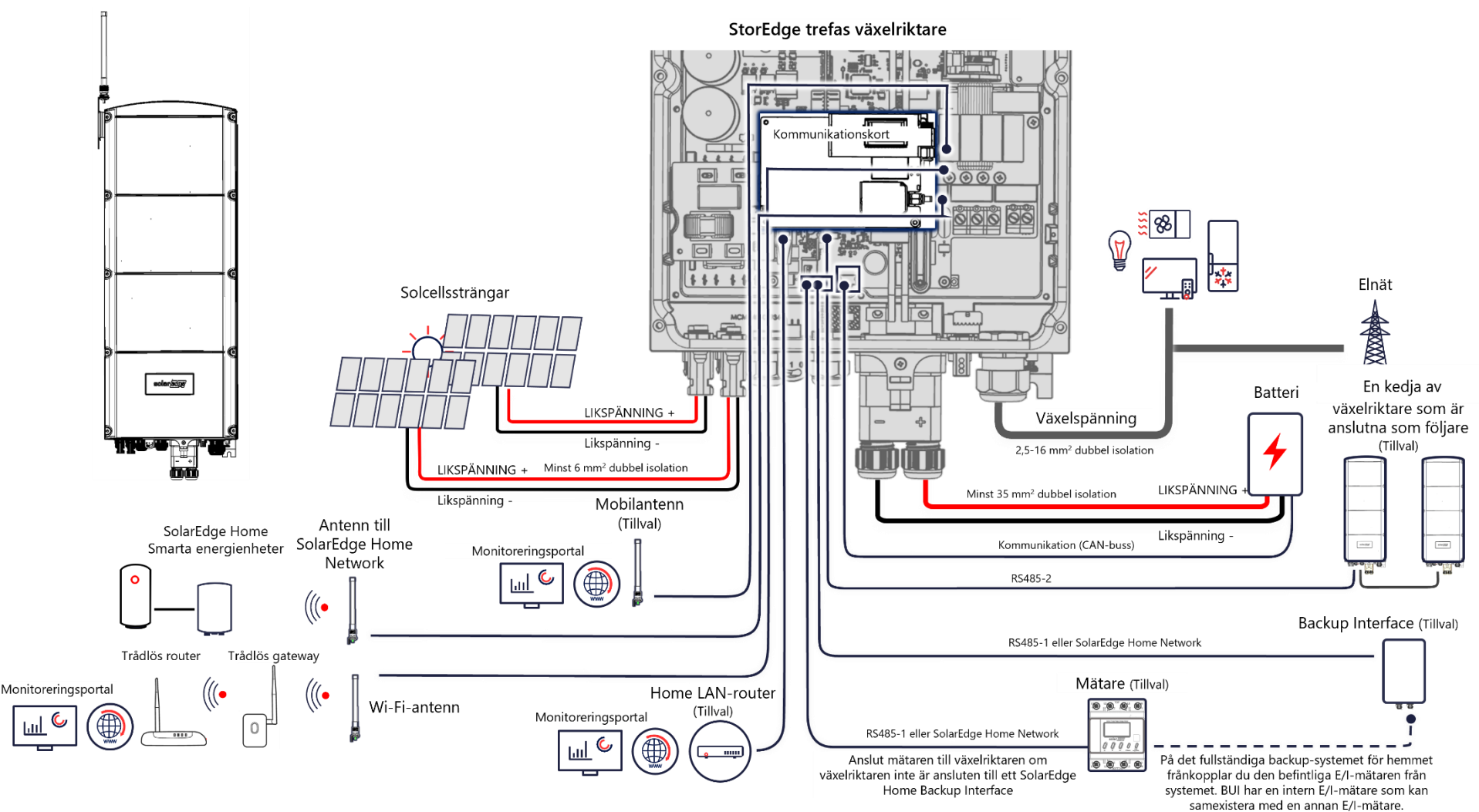

växelriktarens lik- och växelspänningsanslutningar.

## Innan du installerar växelriktaren

- 1. VARNING! Vänta i 5 minuter efter frånkoppling av AC- och DCmatningen innan växelriktarlocket öppnas, så att de interna kondensatorerna har laddats ur helt.
- VARNING! För att undvika fara, läs SÄKERHETS- OCH HANTERINGSANVISNINGARNA som medföljer produkten eller se:https://www.solaredge.com/sites/default/files/se\_handling\_and\_safety\_instructions.pdf
- Läs databladet som medföljer produkten eller använd länken:<u>https://www.solaredge.com/sites/default/files/se-solaredge-home-hub-inverter-three-phase-backup-datasheet-swe.pdf</u>

## Att tänka på vid installationen

- Växelriktarens vikt: 37 kg. Använd det medföljande fästet för montering.
- Fritt utrymme kring växelriktaren: Se till att det finns ett avstånd på 20 cm uppåt och nedåt, 10 cm åt sidorna och en meter framför framsidan

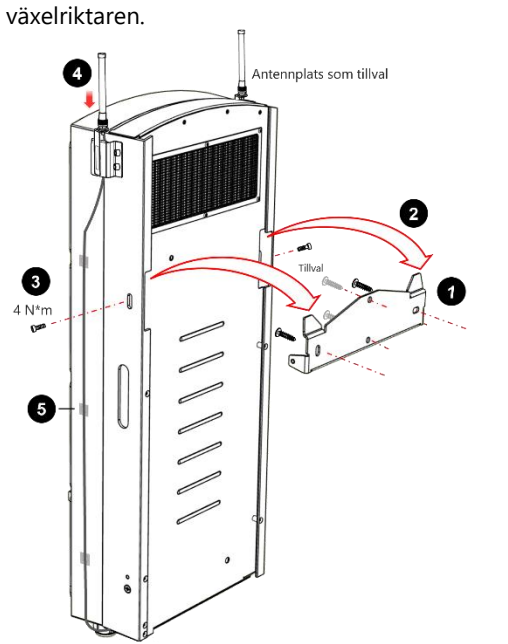

Följande figur visar hur du monterar

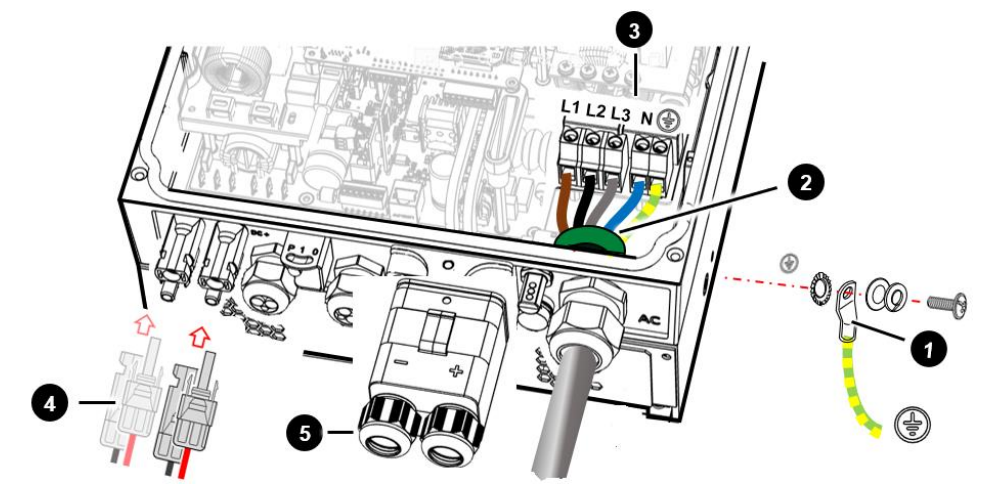

- 1. **OBSERVERA!** Börja med anslutning av jordningskabeln till höljet.
- 2. För in växelströmskabeln genom förskruvningen och ferritkärnan som medföljer växelriktaren.
- 3. Växelströmsinkopplingar: Använd en femledarkabel med en ledararea på 2,5–6 mm<sup>2</sup>.

- in drifts i ddrift.
- Dra åt sidoskruvarna (3) med ett vridmoment på 4 Nm.
- Dra åt skruvarna på antennfästet
  (5) med ett vridmoment på 2,2 Nm.
- För att koppla in växelriktaren behöver du ta bort skruvarna till frontlocket.

När du sätter tillbaka locket ska du dra åt skruvarna med 4 N\*m. Förskruvningenskabeldiameter är 15–21 mm. Använd ändhylsor på ledarna vid behov. Anslut jordledningen först. Dra åt anslutningsskruvarna med 1,5 Nm. Dra åt växelströmmens kabelgenomföring med ett vridmoment på 2,8–3,3 Nm.

**OBSERVERA!** Använd INTE säkring med en märkström på mer än växelriktarens maximala ström. Se <u>https://www.solaredge.com/sites/default/files/determining-the-circuit-breaker-size-for-three-phase-inverters.pdf</u>.

4. Solcellssträng: MC4-kontakter.

OBSERVERA! Jordning av en ledare på likströmssidan är förbjudet.

5. DC-batteriingång (48V): Använd SolarEdge-kabelsats eller tillverka en kabel med hjälp av SolarEdge-anslutningssats eller med de medföljande kabelskorna. Använd likströmskablar med en tvärsnittsarea på 35 mm<sup>2</sup> och en ytterdiameter på 11-16,5 mm. Använd färgkodade kablar (röd/svart) för att undvika risken för omvänd polaritet.

**FÖRSIKTIGHET!** Dra åt DC-kablarnas muttrar till 8 Nm (se avsnittet med batterianslutning i detta dokument).

#### Kommunikationsanslutningar

Att lägga till en plug-in-kommunikationsmodul som finns som tillval: Sätt dit modulen på kommunikationskortet och dra antennkabeln via genomföringen COM1 eller COM2. Dra åt genomföringarna med ett vridmoment på 3,5 Nm.

Följande figur föreställer kommunikationsanslutningarna.

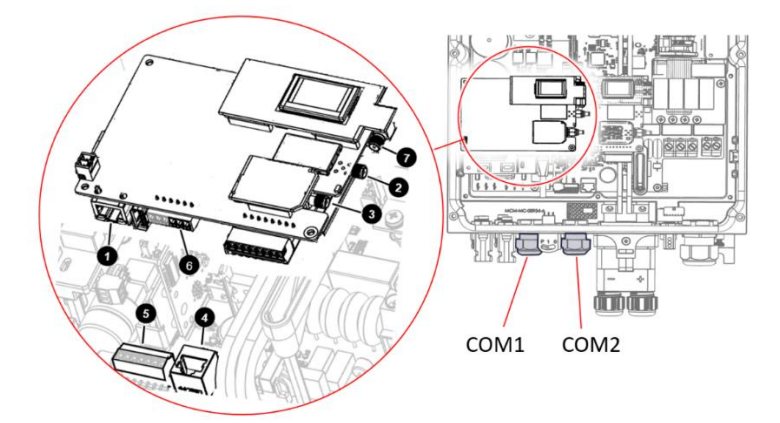

Hätare

#### Driftsättning och användning

Håll omkopplaren ON/OFF/P i läget P i mindre än 2 sekunder och släpp. Starta SolarEdge SetApp-appen på en mobiltelefon och följ anvisningarna på skärmen. Följande figur föreställer omkopplaren ON/OFF/P. P På Av

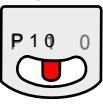

Kommunikationskonfiguration med monitoreringsportalen: Från menyn Driftsättning, välj Monitoreringskommunikation > Välj automatiskt. SetApp känner av anslutningsmetoden automatiskt. Följ anvisningarna på skärmen för att slutföra konfigurationen och upprätta kommunikation med monitoreringsportalen.

**LED-indikatorer:** Grönt: energiproduktion. Blinkande grönt: nätanslutning OK. Blå: kommunikation OK. Röd: fel. Fler indikationer anges här: <u>https://www.solaredge.com/leds</u>

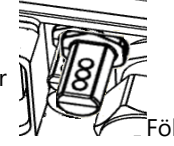

Följande figur föreställer LED-indikatorerna.

För fjärrstatus, felindikationer och systemprestanda ska du se Fjärrövervakning på: <u>https://monitoring.solaredge.com</u>

## Anslutning av solcellssträngar

**OBS!** Använd solcellsmoduler klassade i enlighet med IEC 61730 klass A. Följande figur visar anslutning av effektoptimerare i en solcellssträng.

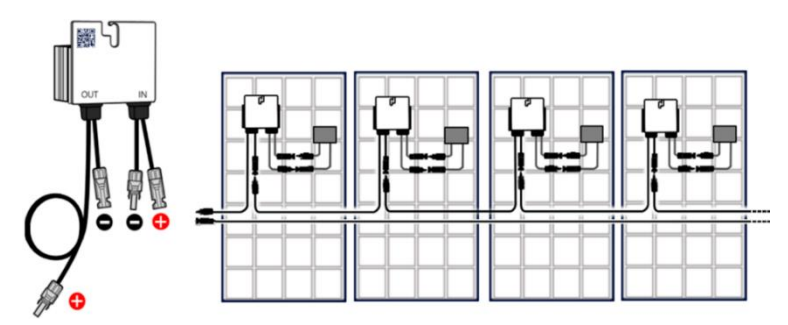

## Batterianslutning

OBSERVERA! Kontrollera att batteriets likströmsomkopplare står på OFF (AV) innan du upprättar en anslutning till växelriktaren. Följande bild visar hur du ansluter ett SolarEdge Home Batteri 48V till växelriktaren. VIKTIGT: Se till att sätta brickan och fjäderbrickan i rätt ordning (anges i figuren nedan) när du ansluter likströmskablarna. Fäst kabelskons mutter med ett vridmoment på 8 N\*m. Dra åt fästskruven till kabelskyddet med ett vridmoment på 2,2 Nm.

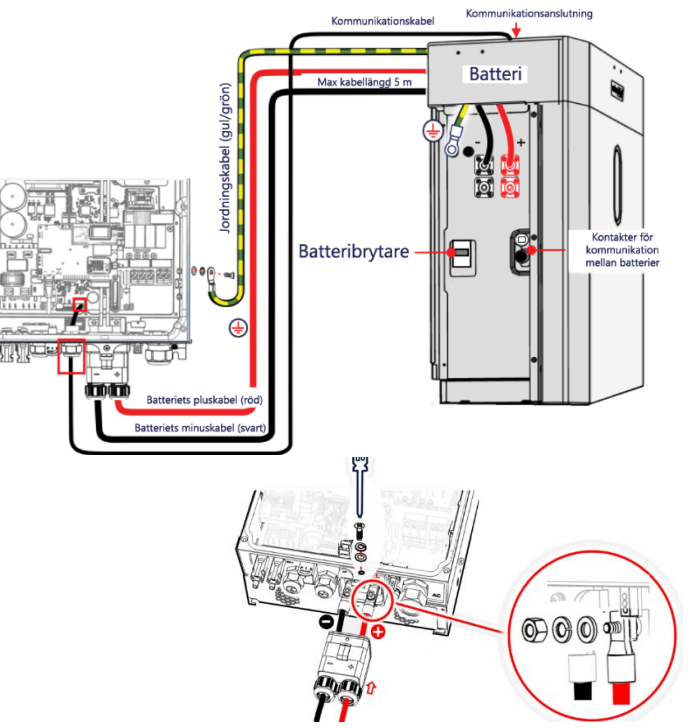

- 1. Ethernetkontakt: Använd kabel av CAT5e/6 med partvinnade ledare och RJ45-kontakt.
- 2. Wi-Fi-antennkontakt: En alternativ kommunikation mellan SolarEdge-växelriktaren och monitoreringsplattformen. Mer information finns om trådlös gateway på: https://www.solaredge.com/aus/products/communication/wireless-gateway#/
- 3. Antennkontakt för SolarEdge Home Network (medföljer med förinstallerad antenn).
- 4. CAN-busskontakt för batterikommunikation: Använd kommunikationskabeln från SolarEdge-kabelsats eller CAT5e/6 tvinnad Ethernet-kabel med RJ45-kontakt.
- 5. Anslutningsplint för backup interface: Använd 5 ledare av CAT6-skärmad tvinnad parkabel (0,2-1 mm<sup>2</sup>). Om backup interface unit inte används, kan denna anslutning användas för att ansluta en mätare.
- 6. RS485-2 kontakt för kommunikation mellan ledare och följare: Använd 3 ledare av CAT 5e/6 skärmad tvinnad parkabel (0,2-1 mm<sup>2</sup>).
- 7. Plug-in-antennkontakt för mobil (valfri plug-in för anslutning till monitoreringssystemet).
- 8. Använd denna kontakt för att ansluta fjärravstängning eller RRCR. Se <u>https://knowledge-center.solaredge.com/sites/kc/files/power-reductioncontrol-application-note.pdf</u>

#### Ihopkoppling av växelriktarkommunikation

Anslut RS485-2 BAG-terminalerna på den primära (ledaren) växelriktarens kommunikationskort till BAG-terminalerna på sekundära (följare) växelriktares kommunikationskort. Följande figur visar hur du ansluter en kedja av växelriktare till monitoreringssystemet.

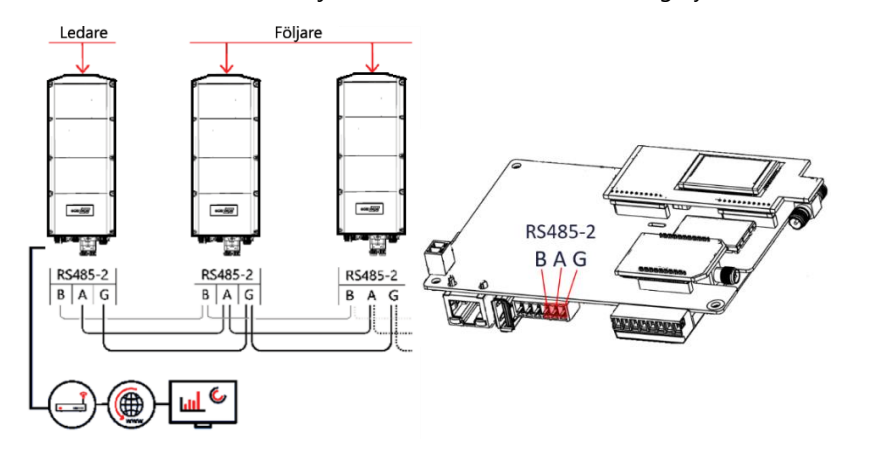

#### Anslutning av Backup Interface

Anslut Backup Interfacet enligt:

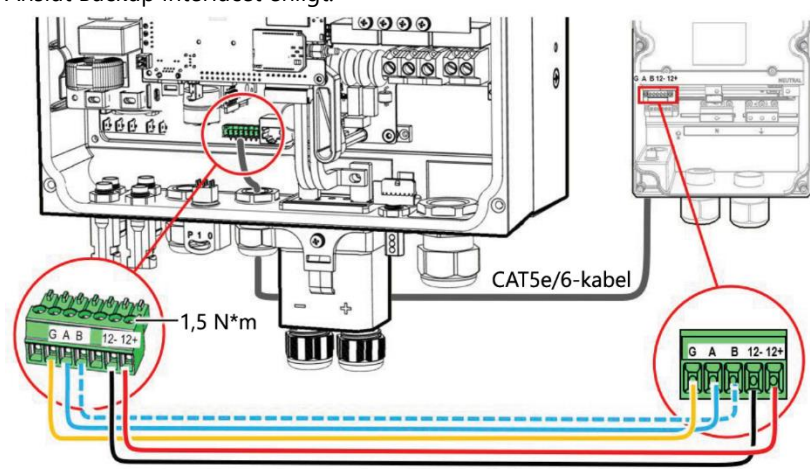

#### Anslutning av energimätaren

Om Backup interface inte är anslutet använder du Home Network för att ansluta en energimätare. Alternativt kan du ansluta en mätare på sättet som visas i följande bild.

#### Allmän information

Denna produkt kräver inget underhåll.

Kontaktuppgifter till supporten: Om du har tekniska problem med produkter från SolarEdge är du välkommen att kontakta oss: <u>https://www.solaredge.com/service/support</u> Kan ändras utan föregående meddelande. Upphovsrätt © SolarEdge Inc. Alla rättigheter förbehållna. Mars 2023.